## 系统要求及加密狗驱动安装流程说明

1、检查电脑系统:系统最佳为兼容性较好的 Windows7 旗舰版(32 位 64 位均可),如不清 楚电脑系统版本请按如下步骤查询确认。

找到电脑桌面中的"计算机"并右击,找到最下方的属性并单击打开属性即可看到系统版本

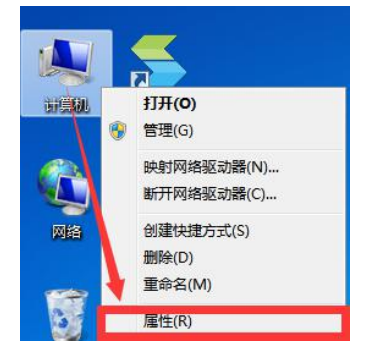

2、检查 Internet Explorer 浏览器版本(兼容性较好的版本是 Internet Explorer8/9)物业维修 资金加密狗使用 360 安全浏览器(极速模式)

首先打开系统自带的 Internet Explorer 浏览器 Lister , 在浏览器页面按 Alt+H 键弹出对话框

后单击关于 Internet Explorer 即可看到当前的浏览器版本, Internet Explorer8 或 9 均可。

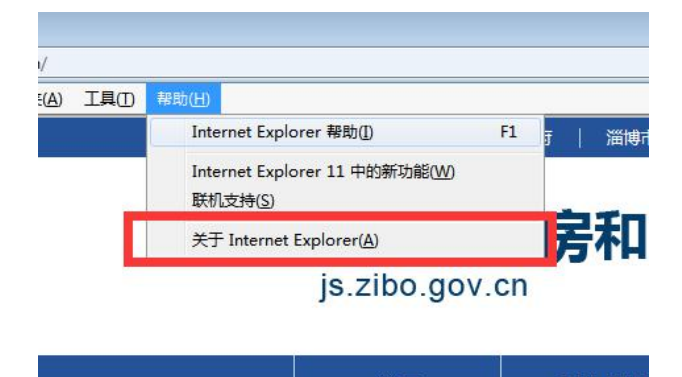

若 Internet Explorer 浏览器为 11 版本需卸载此高版本浏览器,卸载方法如下,点击桌面开始 菜单栏找到 控制面板一程序和功能/程序一查看已安装的更新一找到高版本 Internet Explorer 浏览器 Internet Explorer 11 并双击卸载高版本 Internet Explorer 浏览器,待卸 载完成后重启电脑,高版本浏览器就更新为低版本浏览器了,若不会操作咨询 18653340055。 3、登入网址步骤:打开 Internet Explorer 浏览器输入网址 js.zibo.gov.cn,进入后将页面拉至 底部找到网上业务板块,点击更多进入网上业务板块,进入相对应的加密狗系统,单击后进 入淄博房产信息网,重复按照下图步骤点击相对应的加密狗系统。

| 网上业务          |                          |
|---------------|--------------------------|
| - 住宅专项维修资金查询  | 2017-09-30               |
| 。物业项目信息管理系统   | 2017-09-30               |
| 资金监管信息系统      | 加密狗 2017-09-30           |
| 。住房保障信息系统     | 2017-09-30               |
| 物业资金信息系统 物业维  | <b>修资金加密狗</b> 2017-09-30 |
| 。存量房网上备案      | 2017-09-30               |
| 新建商品房网上备案 网签加 | 密狗 2017-09-30            |

途中若提示此网站的安全证书存在问题,点击继续浏览此网站即可继续下一步

| 此网站的安全证书存在问题。                         |
|---------------------------------------|
| ————————————————————————————————————— |
| 安全证书问题可能显示试图欺骗你或截获你向服务器发送的数据。         |
| 建议关闭此网页,并且不要继续浏览该网站。                  |
| 单击此处关闭该网页。                            |
| 😵 继续浏览此网站(不推荐)。                       |
| ● 详细信息                                |
|                                       |

4、驱动安装:将加密狗插入 USB 插槽,按照以上步骤操作进入到下图页面,点击**立即下载**, 跳出对话框后点击运行即可自动下载安装

| C () (# https://222.134.131.130.1443/com/installClient.html |                          | . ♀ ♥ 証                                    | 9情误 C 🎯 淄博市住房和                                         | 4乡建设局 网上 🎯 使民服务·淄博房产信息         | 网 🦪 下數EasyConnect | ×       | ê ★ © |
|-------------------------------------------------------------|--------------------------|--------------------------------------------|--------------------------------------------------------|--------------------------------|-------------------|---------|-------|
| SEASY CONNECT                                               |                          |                                            |                                                        |                                |                   |         |       |
|                                                             | 4                        |                                            | <u></u>                                                | ē                              | ć                 |         |       |
|                                                             | Windows                  | Mac                                        | Linux                                                  | Android                        | 105               |         |       |
|                                                             |                          |                                            |                                                        |                                |                   |         |       |
|                                                             |                          |                                            |                                                        |                                |                   |         |       |
|                                                             | 181.1                    |                                            | Ea                                                     | syConnect for Win              | dows              |         |       |
|                                                             |                          |                                            | 通过<br><del>-                                    </del> | EasyConnect您可以安全、快速<br>使徒的方公件验 | 惠的连接到公司网络,        | 1、点击立即下 | 载     |
|                                                             |                          |                                            |                                                        | 立即下共                           |                   |         |       |
|                                                             |                          |                                            | ***                                                    | Xo Vista Windows 7 Window      | us 8 Vindows 8.1  |         |       |
|                                                             |                          |                                            | Win                                                    | dows 10                        | NIGONS 6.1.       |         |       |
|                                                             |                          |                                            | - max                                                  |                                |                   |         |       |
|                                                             |                          |                                            |                                                        |                                |                   |         |       |
|                                                             |                          |                                            |                                                        |                                |                   |         |       |
|                                                             |                          |                                            |                                                        | /                              | Z、 点击运行           |         |       |
|                                                             |                          |                                            |                                                        |                                |                   |         |       |
|                                                             | 要运行成保存未自 222.134.        | 131.130 fr EasyConnectInstaller.exe (16.9) | MB) #87                                                |                                | X Britters        |         |       |
|                                                             | A 724-54 2012/44 0 88-54 | Q.859(2)17.8991.                           |                                                        | 12FT(R) (R/P(S)                | ▼ 病(前(C)          |         |       |

安装完成后点击完成,然后从网页重新按照此步骤登录,**忽略桌面图标,不要从桌面图标** 登录,不会操作可咨询 18653340055 或加 QQ3098701168。 5、登入系统:驱动安装完成后不要从桌面图标登录,继续打开 Internet Explorer 浏览器,登入 js.zibo.gov.cn 淄博市住房和城乡建设局官网,重复按照**步骤 3** 将页面拉至底部找到网上业务板块,点击更多进入网上业务板块,进入相对应的加密狗系统,**若驱动安装成功第一次使用会有短暂的加载时间,请耐心等待不要关闭,否则会导致驱动出错。** 

| <b>造</b> 输 | λpina: |   |        |  |
|------------|--------|---|--------|--|
|            |        | ł | ŧ کې ا |  |
|            |        |   |        |  |
| 1          | 重新登录   |   |        |  |

加载完成后输入 PIN 码回车进入下一步,点击资金监管(以资金监管加密狗为例)进入内部系统。

| 资源组列表   | 公告测试。 |         |
|---------|-------|---------|
| ■ 默认资源组 | 资金监管  | 类型:HTTP |
|         |       |         |
|         |       |         |
|         |       |         |
|         |       |         |
|         |       |         |

EasyConnect 驱动下载安装流程结束,有疑问详询 18653340055 或 qq3098701168